## **Ejemplos:**

#### Estación Metereológica:

https://github.com/NewbieMakerLearning/Servidor\_Estacion\_Meteo

## Bateria bien montada

https://emariete.com/medidor-co2-con-bateria-bien-hecho/

## ESP32

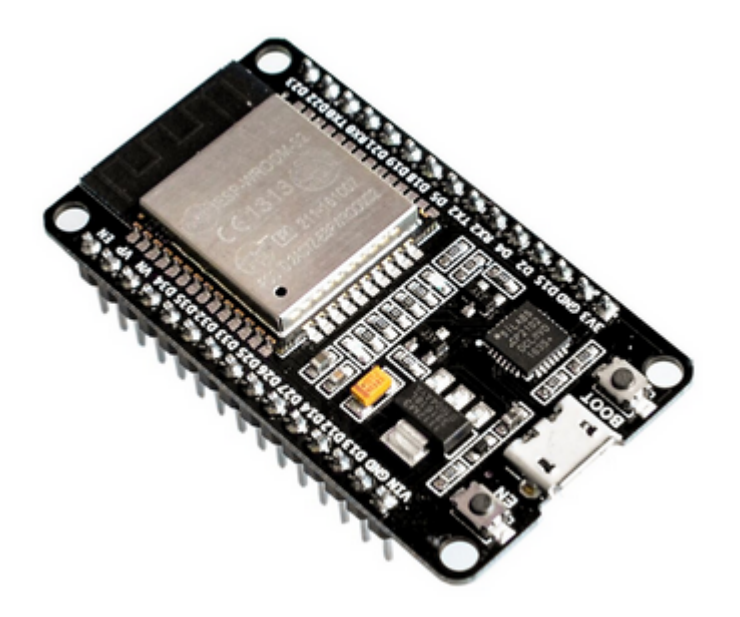

# **ARDUINO IDE**

Nos descargamos la última versión de Arduino IDE, tiene que ser por encima de la 1.6

Descargamos un plugin para poder conectar con esp32:

https://github.com/espressif/arduino-esp32

https://github.com/espressif/arduino-esp32/blob/master/docs/arduino-ide/boards\_manager.md

Ponemos esta URL en file > preferences > Additional Boards Manager URLs:

https://raw.githubusercontent.com/espressif/arduino-esp32/gh-pages/package\_e sp32\_dev\_index.json Tarda un ratillo en descargárselas

Ahora vamos a tools > Board: "Arduino Uno" y seleccionamos Boards Manager. Buscamos esp32 y damos a install

En Tools > Board: "Arduino Uno" > ESP32 Arduino

Reiniciamos Arduino. Nos aseguramos que python apunte a python3 instalando python-is-python3

```
sudo apt install python-is-python3
```

Código de ejemplo. Conecta a wifi y nos da la ip. Una vez subido tenemos que reiniciar esp32 (desconectando usb)

```
#include <WiFi.h>
                    // Include the Wi-Fi library
const char* ssid
                    = "pitufina";
                                      // The SSID (name) of the Wi-Fi
network you want to connect to
const char* password = "******"; // The password of the Wi-Fi network
void setup() {
                              // Start the Serial communication to send
  Serial.begin(115200);
messages to the computer
  delay(10);
  Serial.println('\n');
  WiFi.begin(ssid, password);
                                         // Connect to the network
  Serial.print("Connecting to ");
  Serial.print(ssid);
  while (WiFi.status() != WL CONNECTED) { // Wait for the Wi-Fi to connect
    delay(500);
    Serial.print('.');
  }
  Serial.println('\n');
  Serial.println("Connection established!");
  Serial.print("IP address:\t");
  Serial.println(WiFi.localIP()); // Send the IP address of the
ESP8266 to the computer
}
void loop() {
}
La salida que nos da es esta:
Connection established!
```

IP address: 192.168.1.97

```
2023/11/10 11:20
```

HAcer petición GET y POST

```
#include <WiFi.h>
                        // Include the Wi-Fi library
#include <HTTPClient.h>
const char* ssid
                     = "mi red";
                                        // The SSID (name) of the Wi-Fi
network you want to connect to
const char* password = "******";
                                        // The password of the Wi-Fi network
//Your Domain name with URL path or IP address with path
String serverName = "http://192.168.1.200/esp32";
// the following variables are unsigned longs because the time, measured in
// milliseconds, will quickly become a bigger number than can be stored in
an int.
unsigned long lastTime = 0;
// Timer set to 10 minutes (600000)
//unsigned long timerDelay = 600000;
// Set timer to 5 seconds (5000)
unsigned long timerDelay = 5000;
void setup() {
  Serial.begin(115200);
 WiFi.begin(ssid, password);
  Serial.println("Connecting");
 while(WiFi.status() != WL_CONNECTED) {
    delay(500);
    Serial.print(".");
  }
  Serial.println("");
  Serial.print("Connected to WiFi network with IP Address: ");
  Serial.println(WiFi.localIP());
 Serial.println("Timer set to 5 seconds (timerDelay variable), it will take
5 seconds before publishing the first reading.");
}
void loop() {
  //Send an HTTP POST request every 10 minutes
  if ((millis() - lastTime) > timerDelay) {
    //Check WiFi connection status
    if(WiFi.status() == WL_CONNECTED){
      HTTPClient http;
      String serverPath = serverName + "?temperature=24.37";
      // Your Domain name with URL path or IP address with path
      http.begin(serverPath.c_str());
      // Send HTTP GET request
```

3/6

```
int httpResponseCode = http.GET();
      if (httpResponseCode>0) {
        Serial.print("HTTP Response code: ");
        Serial.println(httpResponseCode);
        String payload = http.getString();
        Serial.println(payload);
      }
      else {
        Serial.print("Error code: ");
        Serial.println(httpResponseCode);
      }
      // Free resources
      http.end();
    }
    else {
      Serial.println("WiFi Disconnected");
    }
    lastTime = millis();
  }
}
```

# Python

https://www.youtube.com/watch?v=fs10aqFTj8I

apt-get install esptool

Descargamos el firmware:

https://micropython.org/download/esp32/

Descargo este:

```
GENERIC : esp32-idf3-20210202-v1.14.bin
```

Para borrar la memoria. Si no sabemos el puerto, no lo ponemos y lo detecta, es /dev/ttyUSB0:

esptool erase\_flash

```
esptool.py v2.8
Found 1 serial ports
Serial port /dev/ttyUSB0
Connecting....._
Detecting chip type... ESP32
Chip is ESP32D0WDQ6 (revision 1)
Features: WiFi, BT, Dual Core, 240MHz, VRef calibration in efuse, Coding
Scheme None
Crystal is 40MHz
```

MAC: f0:08:d1:d3:1e:98 Enabling default SPI flash mode... Erasing flash (this may take a while)...

A fatal error occurred: ESP32 ROM does not support function erase\_flash.

Da error. Subimos el firmware que hemos descargado. Tarda un poco. Debería devolver un prompt pero no hace nada:

esptool write\_flash 0x1000 esp32-idf3-20210202-v1.14.bin

esptool.py v2.8 Found 1 serial ports Serial port /dev/ttyUSB0 Connecting..... Detecting chip type... ESP32 Chip is ESP32D0WDQ6 (revision 1) Features: WiFi, BT, Dual Core, 240MHz, VRef calibration in efuse, Coding Scheme None Crystal is 40MHz MAC: f0:08:d1:d3:1e:98 Enabling default SPI flash mode... Configuring flash size... Auto-detected Flash size: 4MB Erasing flash... Took 2.39s to erase flash block Wrote 1445888 bytes at 0x00001000 in 140.5 seconds (82.3 kbit/s)... Hash of data verified. Leaving...

Hard resetting via RTS pin...

### **Arduino IDE**

https://github.com/espressif/arduino-esp32

https://github.com/espressif/arduino-esp32/blob/master/docs/arduino-ide/boards\_manager.md

Ponemos esta URL en file > preferences > Additional Boards Manager URLs:

https://raw.githubusercontent.com/espressif/arduino-esp32/gh-pages/package\_e sp32\_dev\_index.json

Ahora vamos a tools > Board: "Arduino Uno" y seleccionamos Boards Manager. Buscamos esp32 y damos a install

En Tools > Board: "Arduino Uno" > ESP32 Arduino

## Energia y consumo

https://lastminuteengineers.com/esp32-sleep-modes-power-consumption/

# Pantalla e-paper

https://www.youtube.com/watch?v=1xQqc6ZCXdw

From: http://wiki.legido.com/ - Legido Wiki

Permanent link: http://wiki.legido.com/doku.php?id=informatica:arduino:esp32

Last update: 2022/10/24 22:12

×